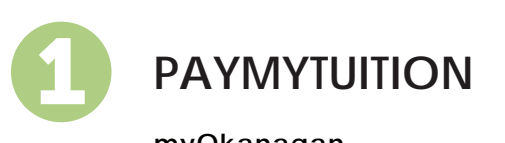

| myOkanagan                              | Make a Payr      | ment on My ccount        |
|-----------------------------------------|------------------|--------------------------|
| PayMyTuitio                             | n Next           | Pay from an nternational |
| inancial nstitution<br>paymytuition.com | Okanagan College |                          |

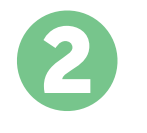

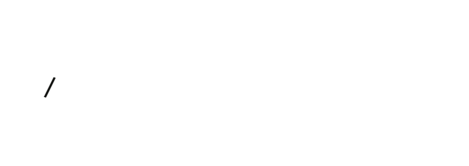

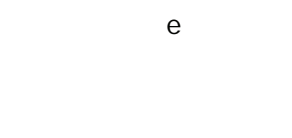

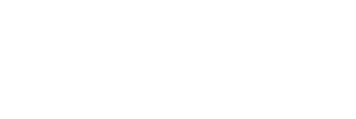

Okanagan ollege

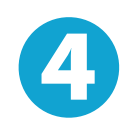

3

PayMyTuition に送金してください。

ВауМули

PayMyTuition Dashboard

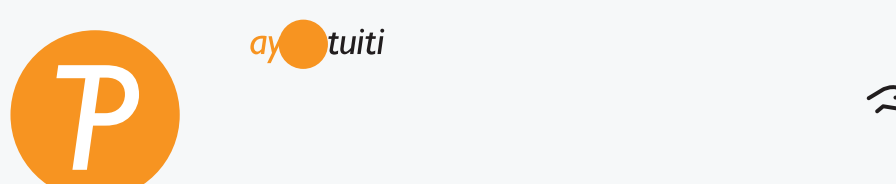

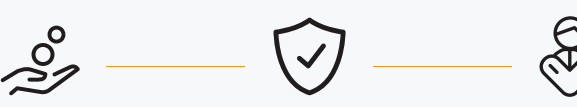